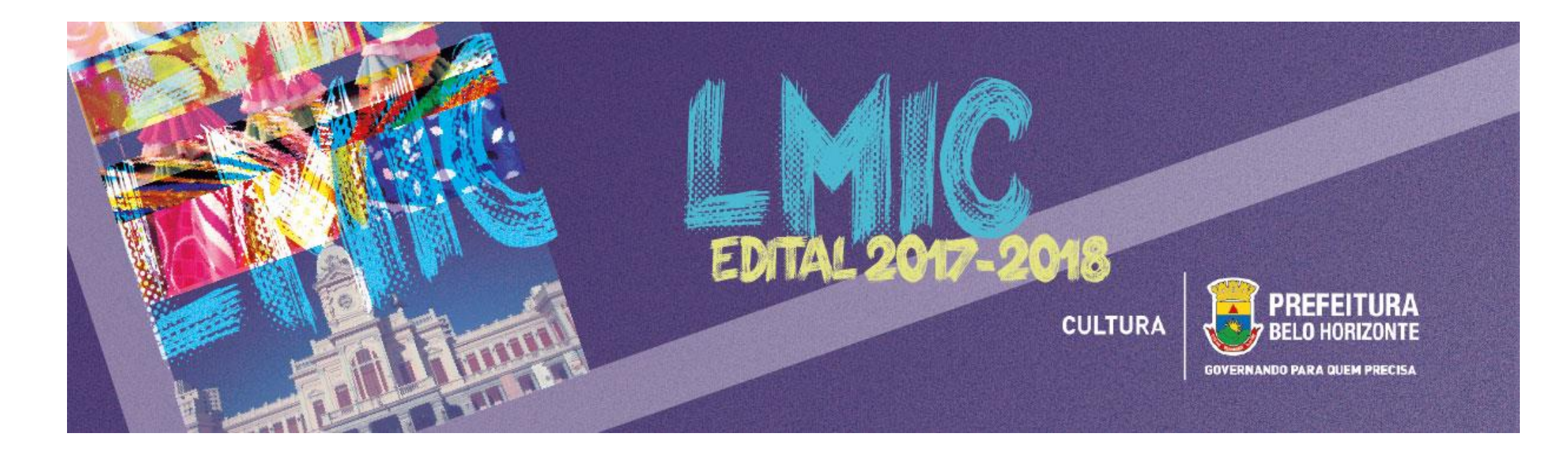

# EDITAL LEI MUNICIPAL DE INCENTIVO À CULTURA 2017-2018

## **BREVE MANUAL DE INSCRIÇÕES**

Este Manual tem como objetivo auxiliar os Empreendedores no processo de inscrição de projetos culturais no Edital da Lei Municipal de Incentivo à Cultura 2017-2018, a ser realizado por meio da <u>PLATAFORMA MAPACULTURALBH</u>.

**COMO ACESSAR O EDITAL?** Para acessar o Edital, seus Anexos e todos os Formulários de Inscrição, acesse o site <u>pbh.gov.br/lmic</u>, onde todos os arquivos necessários estarão disponíveis para download.

#### 1) Após acessar a PLATAFORMA MAPACULTURALBH, clique na opção ENTRAR

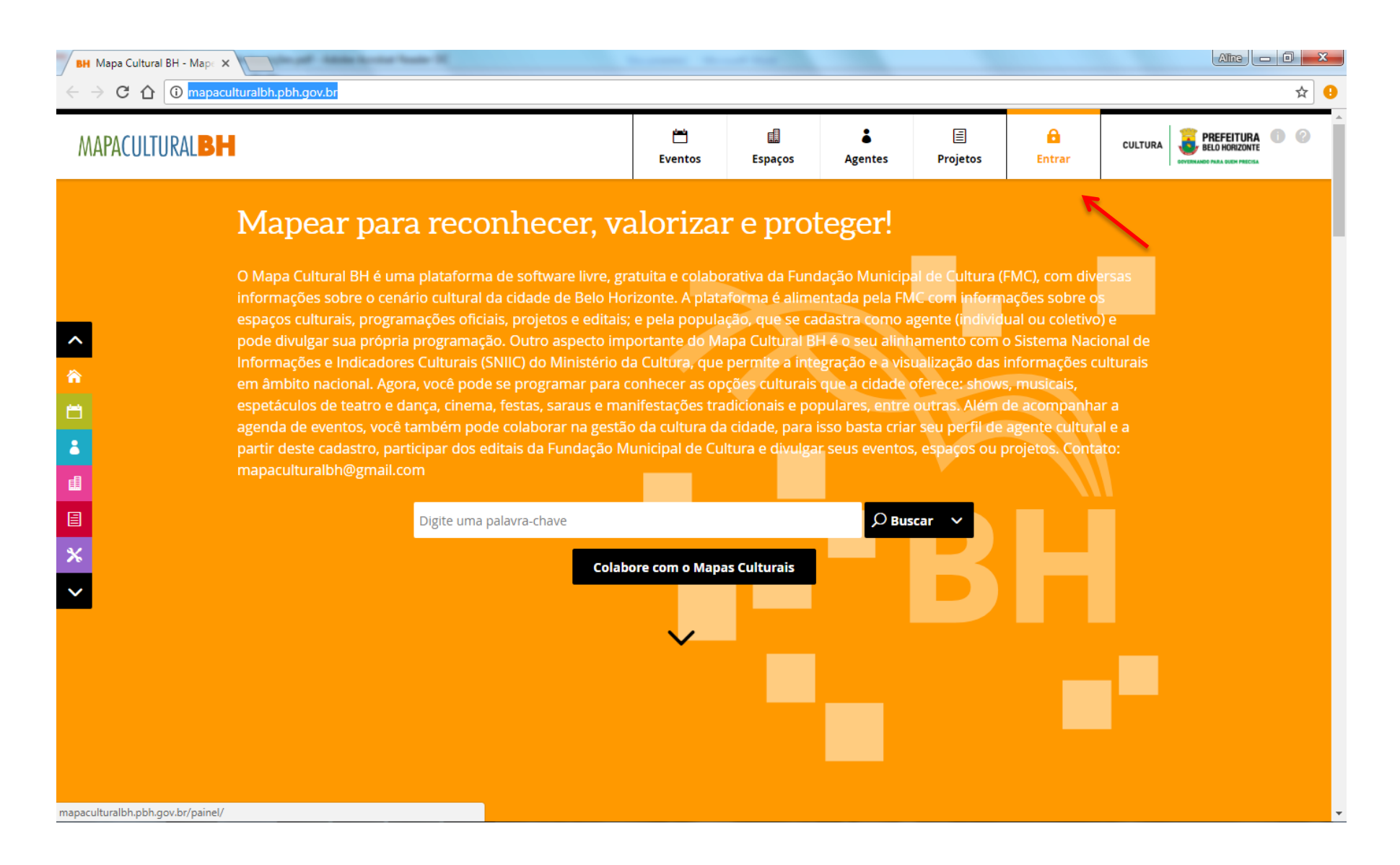

2) Na caixa de diálogo que será aberta, clique na opção CADASTRE-SE

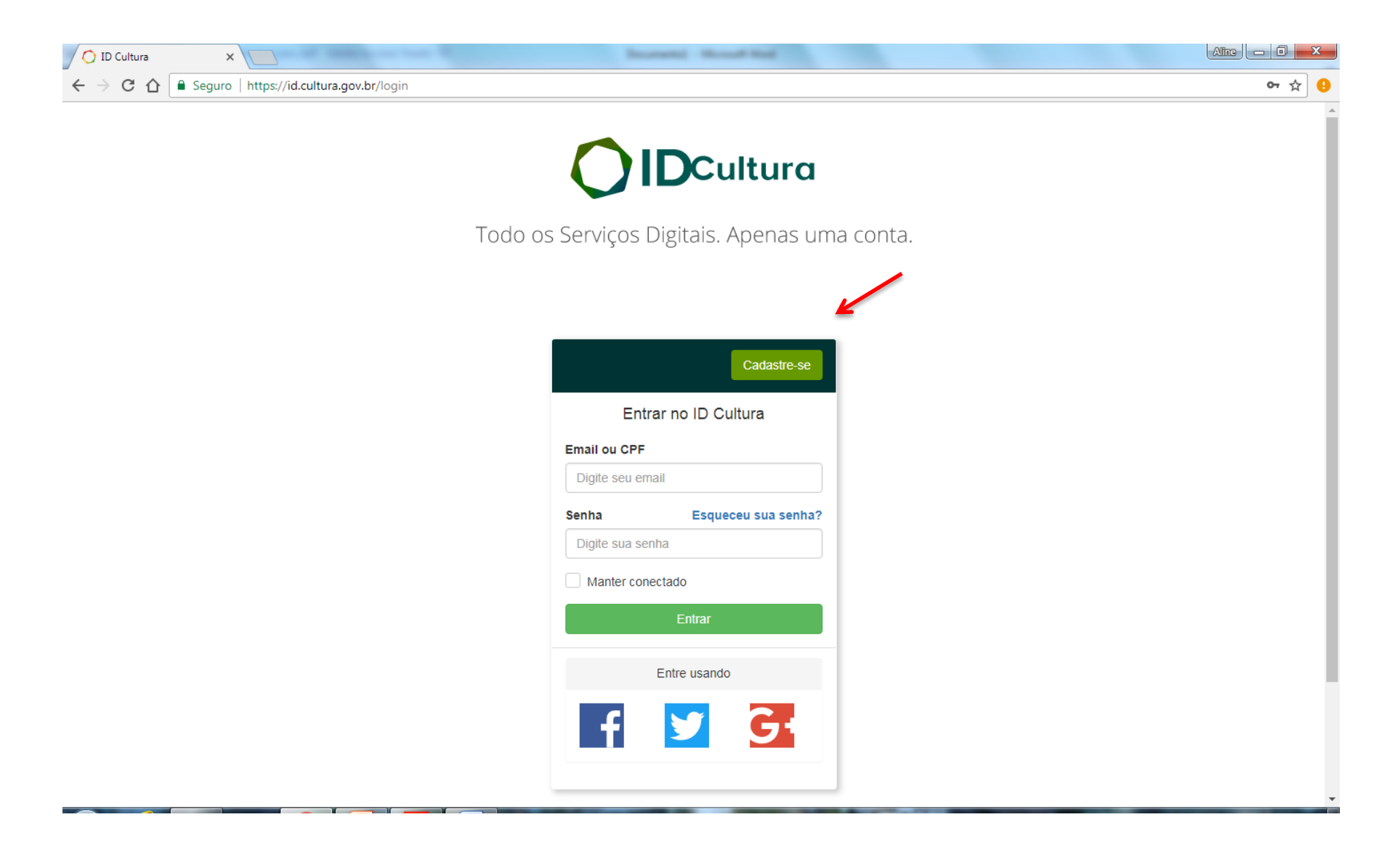

3) Digite os dados solicitados e clique em CRIAR CONTA

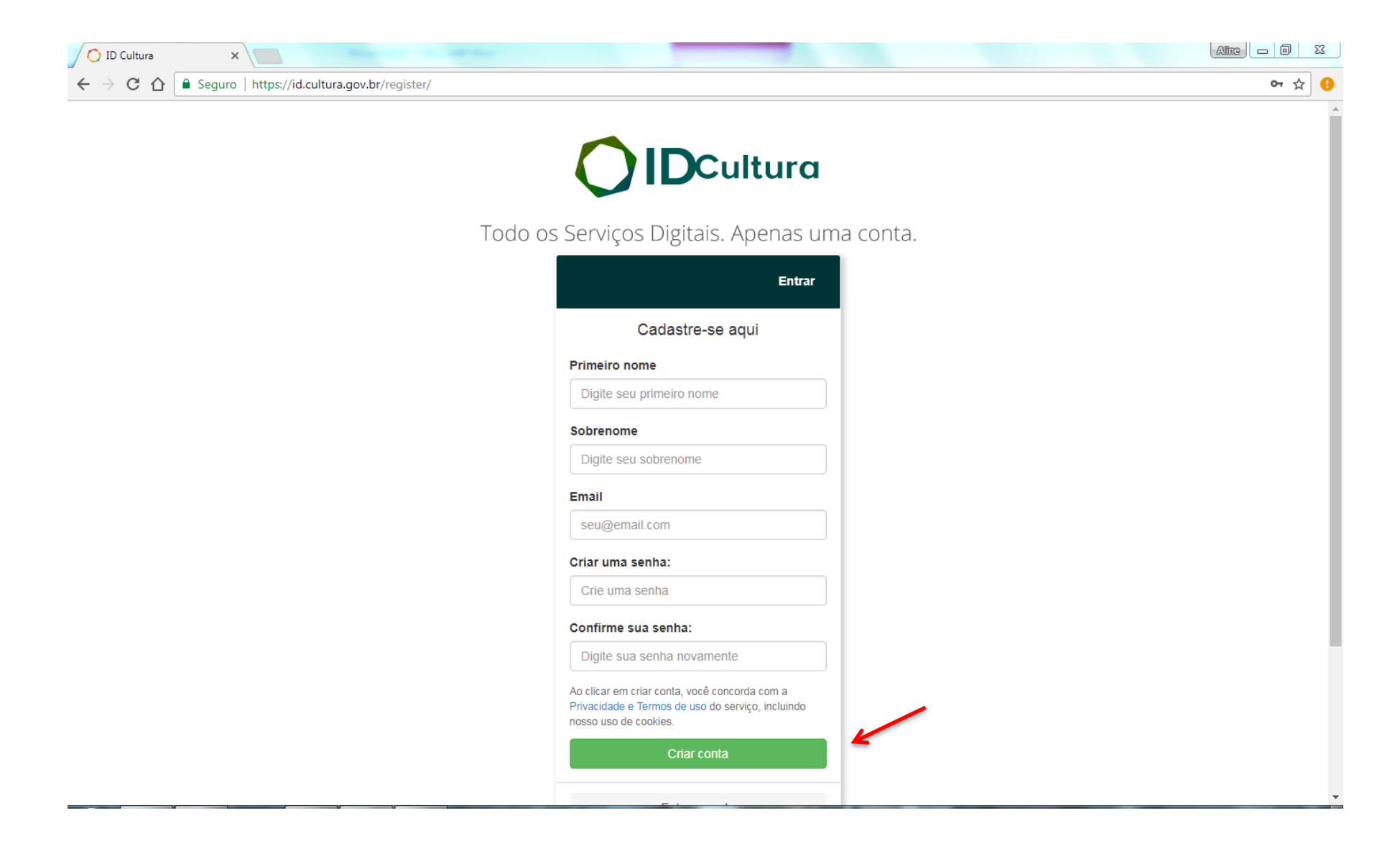

4) Em seguida, será aberta uma tela para a conclusão do **CADASTRO.** Todos os campos do **CADASTRO** deverão ser devidamente preenchidos, com atenção especial a NOME COMPLETO, CPF/CNPJ, E-MAIL e ENDEREÇO (com CEP), que deverão conter os mesmos dados do Empreendedor a serem apresentados junto ao projeto cultural inscrito. Após conclusão do preenchimento, **SALVE** as informações

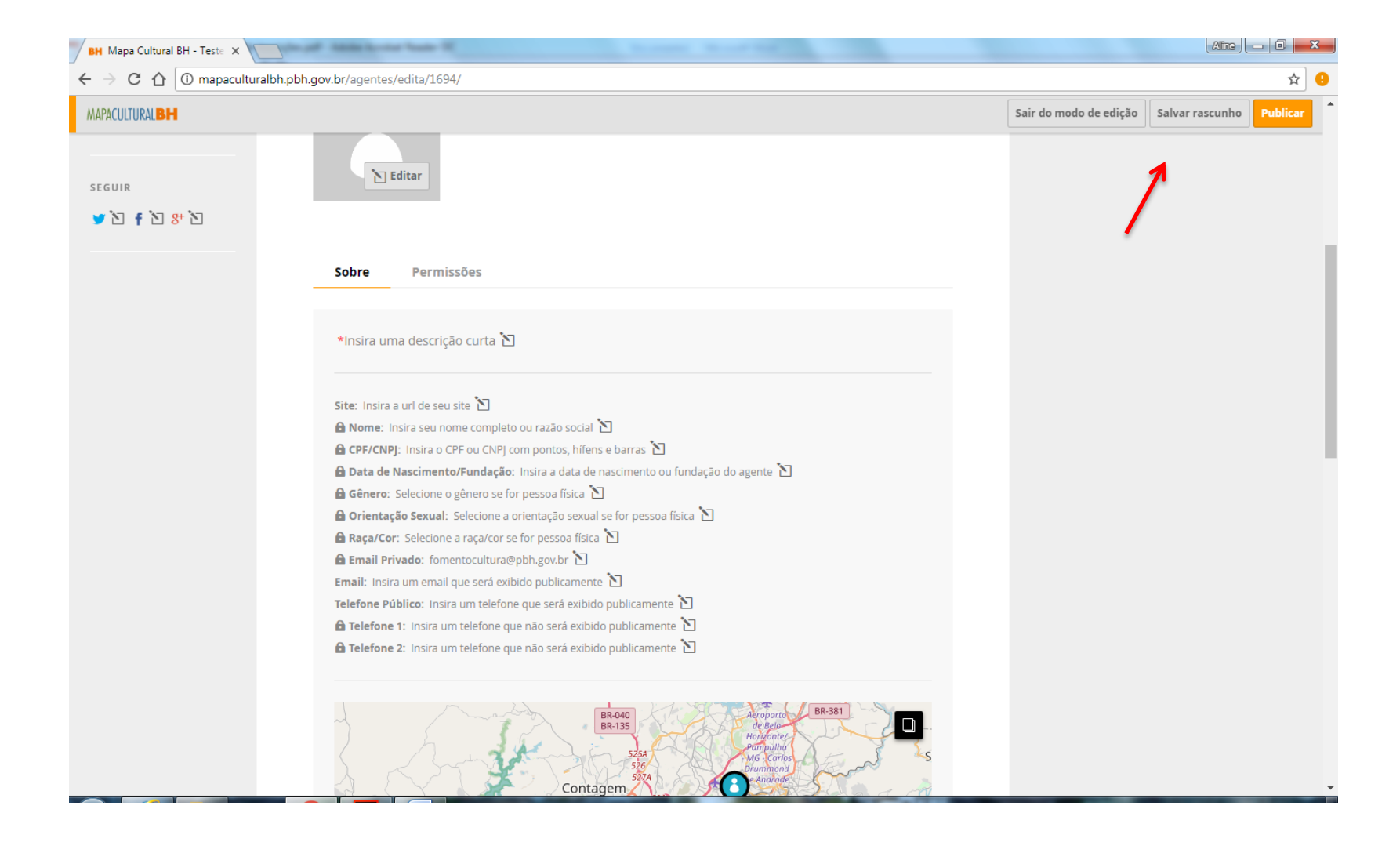

5) Saia do modo de edição e clique em PUBLICAR

PRONTO! O cadastro está realizado e a inscrição do projeto poderá ser iniciada

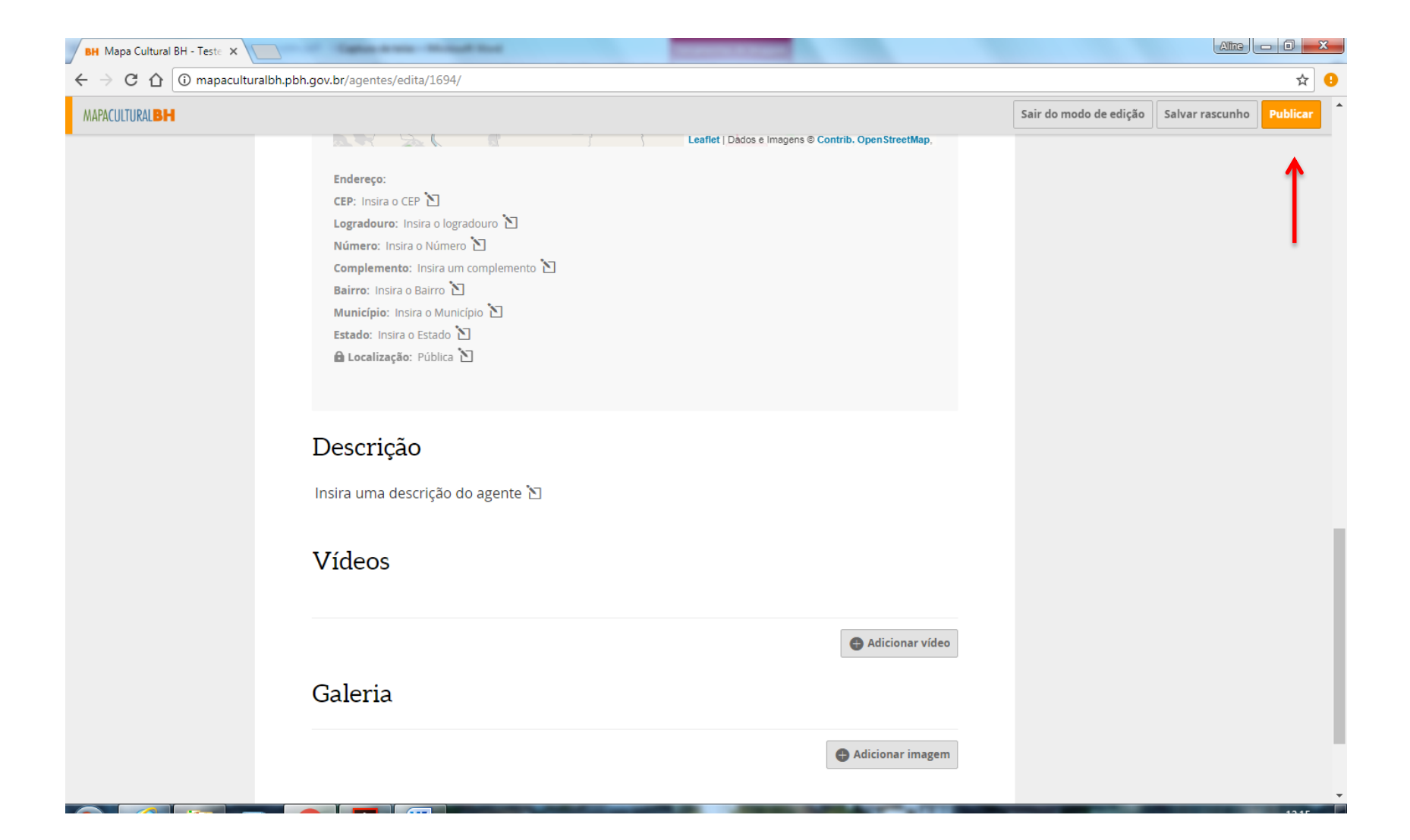

#### 6) Acesse a PLATAFORMA MAPACULTURALBH e efetue o LOGIN clicando em ENTRAR

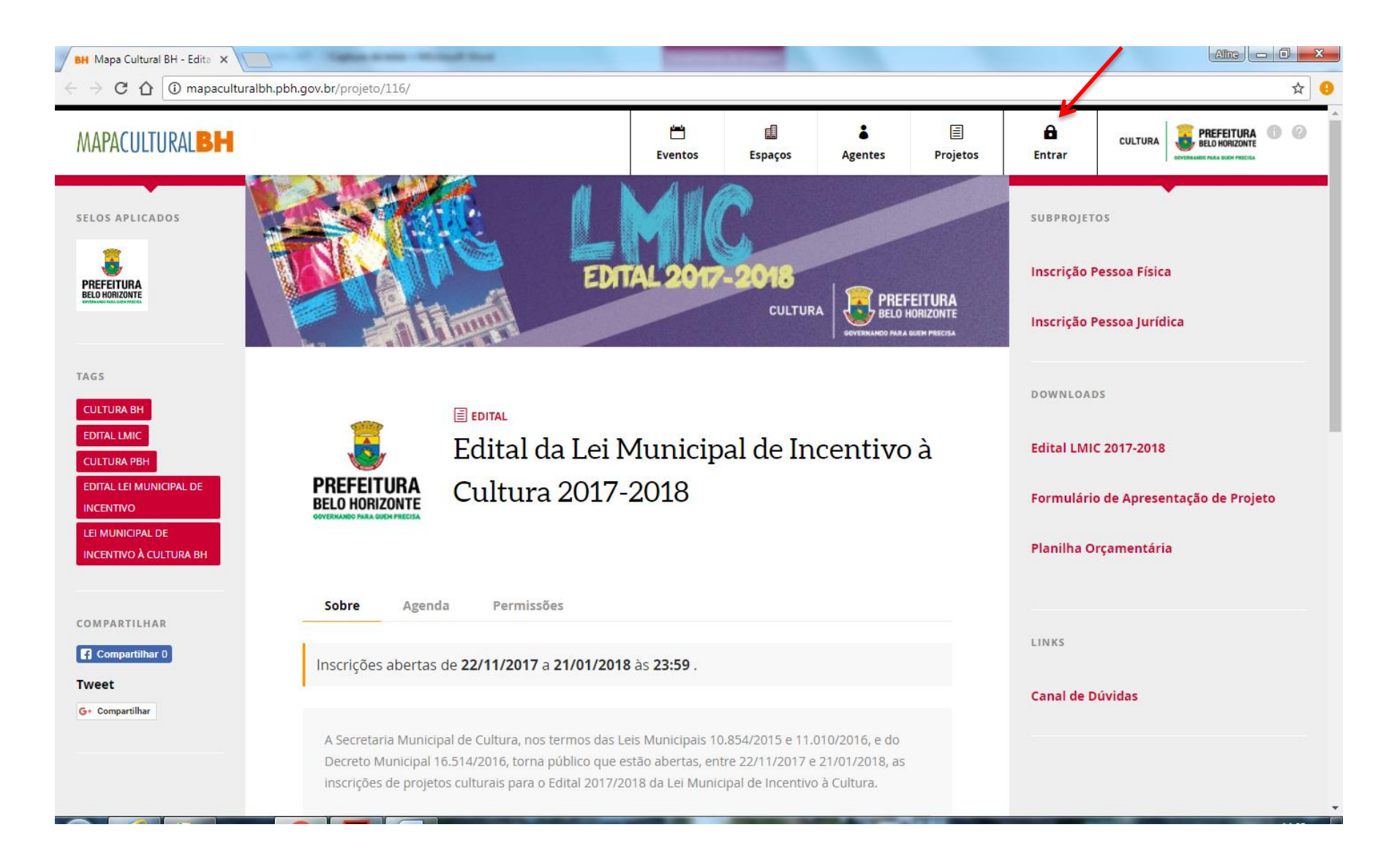

7) Clique na opção **PROJETOS.** Em seguida, clique no ícone **RESULTADOS DA SECRETARIA MUNICIPAL DE CULTURA** 

| Projetos       Selecione os tipos       Intersições Abertas       RESUltados da Secretaria Municipal de Cultura         01       VERIROADOS PELA SECRETARIA MUNICIPAL DE CULTURA ×       REMOVER TODOS FILTROS ×         02       Projetos                                                                                                    | ACULTURAL                    | н                                                                                                    | Eventos                                 | Espaços                               | Agentes                  | E Projetos                                                      | Entrar                                                                       |                                                              |
|----------------------------------------------------------------------------------------------------|------------------------------|----------------------------------------------------------------------------------------------------|-----------------------------------------|---------------------------------------|--------------------------|-----------------------------------------------------------------|------------------------------------------------------------------------------|--------------------------------------------------------------|
| INTERCADOS FELA SECRETARIA MUNICIPAL DE CUITURA X       TEMOVER TODOS FILTROS X         Image: Projetos       Image: Projetos         CHAMAMENTO PÚBLICO OCUPAÇÃO TEATRO FRANCISCO NUNES E TEATRO MARÍLIA 2017         Image: Projetos       o presente Chamamento Público visa a seleção de espetáculos, mostras e festivais para a autorização de uso especial do Teatro Francisco Nunes e do Teatro Marilia, nas categorias adulto e infantil, nas modalidades: teatro, dança e música.       Tro : Edital         Image: Projetos       Seretaria Municipal de Incentivo à Cultura 2017-2018       Tro : Edital         Image: Projetos       Ascretaria Municipal de Cultura, nos termos das Leis Municipais 10.854/2015 e 11.010/2016, e do Decreto unicipais 10.514/2016, torna público que estão abertas, entre 22/11/2017 e 21/01/2018, as inscrições de projetos culturais para o Edital 2017/2018 da Lei Municipal de Incentivo à Cultura.       Tro : Edital         Image: Projetos       Ascretaria Municipal de Cultura, nos termos das Leis Municipal de Incentivo à Cultura.       Tro : Edital         Image: Projetos       Ascretaria Municipal de Cultura, nos termos das Leis Municipal de Incentivo à Cultura.       Tro : Edital       Image: Edital 2017/2018 da Lei Municipal de Incentivo à Cultura.         Image: Projetos       Cultura estão abertas, entre 22/11/2017 e 21/01/2018, as inscrições de projetos       Tro : Edital       Image: Edital Lei Municipal de Incentivo à Cultura estilo Cultura estilo         Image: Projetos       Cultura estão a deital 2017/2018 da Lei Municipal de Incentivo à Cultura.       Cultura estilo                                                                                                    | projetos                     | Selecione os tipos 🗸 🗸 Inscrições Abertas                                                                                                    |                                         | Resultados da                         | Secretaria Munic         | ipal de Cultura                                                 |                                                                              |                                                              |
| Projetos   CHAMAMENTO PÚBLICO OCUPAÇÃO TEATRO FRANCISCO NUNES E TEATRO MARÍLIA 2017   Visión do presente Chamamento Público visa a seleção de espetáculos, mostras e festivais para a autorização de uso especial do Teatro Francisco Nunes e do Teatro Marília, nas categorias adulto e infantil, nas modalidades: teatro, daça e música.   Visión do presente Chamamento Público visa a seleção de espetáculos, mostras e festivais para a autorização de uso especial do Teatro Francisco Nunes e do Teatro Marília, nas categorias adulto e infantil, nas modalidades: teatro, daça e música.   Edital da Lei Municipal de Incentivo à Cultura 2017-2018   Municipal 16.514/2016, torna público que estão abertas, entre 22/11/2017 e 21/01/2018, ed o Decreto Intra para o Edital 2017/2018 da Lei Municipal de Incentivo à Cultura.   Visión do para o Edital 2017/2018 da Lei Municipal de Incentivo à Cultura.                                                                                                    | OS VERIFICADOS               | PELA SECRETARIA MUNICIPAL DE CULTURA X REMOVER TODOS FILTROS X                                                                                                    |                                         |                                       | 1                        |                                                                 |                                                                              | ±                                                            |
| CHAMAMENTO PÚBLICO OCUPAÇÃO TEATRO FRANCISCO NUNES E TEATRO MARÍLIA 2017         Image: Special do Teatro Francisco Nunes e do Eseito Marilia, nas categorias adulto e infantil, nas modalidades: teatro, any e música.       Image: Teo: Edital         Image: Special do Teatro Francisco Nunes e do Teatro Marilia, nas categorias adulto e infantil, nas modalidades: teatro, any e música.       Image: Teo: Special do Teatro Francisco Nunes e do Teatro Marilia, nas categorias adulto e infantil, nas modalidades: teatro, any e música.       Image: Teo: Special do Teatro Francisco Nunes e do Teatro Marilia, nas categorias adulto e infantil, nas modalidades: teatro, any e música.       Image: Teo: Special do Teatro Francisco Nunes e do Teatro Marilia, nas categorias adulto e infantil, nas modalidades: teatro, any e música.       Image: Teo: Special do Teatro Francisco Nunes e do Teatro Marilia, nas categorias adulto e infantil, nas modalidades: teatro, any e música.       Image: Teo: Special do Teatro Francisco Nunes e do Teatro Marilia, nas categorias adulto e infantil, nas modalidades: teatro, any e música.       Image: Teo: Special do Teatro Francisco Nunes e do Teatro Marilia, nas categorias adulto e infantil, nas modalidades: teatro, any e música.       Image: Teo: Special do Teatro Francisco Nunes e do Teatro Marilia, nas categorias adulto e infantil, nas modalidades: teatro, any e música.       Image: Teo: Special do Teatro Francisco Nunes e do Teatro Francisco Nunes e do Teatro Marilia, nas categorias adulto e final do Teatro Francisco Nunes e do Teatro Marilia, nas categorias adulto e final do Teatro Francisco Nunes e do Teatro Marilia, nas categorias adulto e final do Teatro Francisco Nunes e do Teatro Marilia, nas categorias e final do Teatro Francisco Nunes e do Teatro Francisco Nunes e do Teatro Francisco Nunes e do Teatro Francisco Nunes e do Teatro | Projeto                      | S                                                                                                    |                                         |                                       |                          |                                                                 |                                                                              | 🕂 Adicionar projeto                                          |
| Province Province   In the special do Teatro Francisco Nunes e do Teatro Marilla, nas categorias adulto e infantil, nas modalidades: teatro, ara e música.   Province Edital da Lei Municipal de Incentivo à Cultura 2017-2018   A Secretaria Municipal de Cultura, nos termos das Leis Municipais 10.854/2015 e 11.010/2016, e do Decreto funicipal 16.514/2016, torna público que estão abertas, entre 22/11/2017 e 21/01/2018, as inscrições de projetos culturas para o Edital 2017/2018 da Lei Municipal de Incentivo à Cultura.   Treo: Edital   Edital da Lei Municipal de Liberto Comparison das Leis Municipal de Incentivo à Cultura.   Treo: Edital   Edital da Lei Municipal de Cultura, nos termos das Leis Municipais 10.854/2015 e 11.010/2016, e do Decreto funicipal 16.514/2016, torna público que estão abertas, entre 22/11/2017 e 21/01/2018, as inscrições de projetos cultura is para o Edital 2017/2018 da Lei Municipal de Incentivo à Cultura.   Treo: Edital   El Municipal de Lie Municipal de Incentivo à Cultura.                                                                                                    | CHAMAMI                      | ENTO PÚBLICO OCUPAÇÃO TEATRO FRANCISCO N                                                                                                    | UNES E TE                               | EATRO MAI                             | ILIA 2017                |                                                                 |                                                                              |                                                              |
| Edital da Lei Municipal de Incentivo à Cultura 2017-2018         A Secretaria Municipal de Cultura, nos termos das Leis Municipais 10.854/2015 e 11.010/2016, e do Decreto<br>Municipal 16.514/2016, torna público que estão abertas, entre 22/11/2017 e 21/01/2018, as inscrições de projetos<br>culturais para o Edital 2017/2018 da Lei Municipal de Incentivo à Cultura.         TIPO: Edital<br>Cultura BH<br>Cultura BH         Edital da Lei Municipal de Incentivo à Cultura.                                                                                                    | TURDAC AD ANALYSIS           | o presente Chamamento Público visa a seleção de espetáculos, mostra<br>especial do Teatro Francisco Nunes e do Teatro Marília, nas categorias a<br>dança e música.                                                           | is e festivais pa<br>adulto e infant    | ara a autorização<br>il, nas modalida | ) de uso<br>des: teatro, | TIPO: <b>Edita</b><br>Inscriçõe<br>TAGS:                        | <b>I</b><br>s: de 13/03/2017 (                                               | a 24/03/2017                                                 |
| A Secretaria Municipal de Cultura, nos termos das Leis Municipais 10.854/2015 e 11.010/2016, e do Decreto<br>Municipal 16.514/2016, torna público que estão abertas, entre 22/11/2017 e 21/01/2018, as inscrições de projetos<br>culturais para o Edital 2017/2018 da Lei Municipal de Incentivo à Cultura.<br><b>TIPO: Edital</b><br><b>INSCRIÇÕES:</b> de 22/11/2017 a 21/01/2018<br><b>TAGS:</b> LEI MUNICIPAL DE INCENTIVO À CULTURA BH<br><b>CULTURA BH EDITAL LEI MUNICIPAL DE INCENTIVO</b><br><b>CULTURA PBH EDITAL LEI MUNICIPAL DE INCENTIVO</b>                                                                                                    | <u>Edital da Le</u>          | <u>i Municipal de Incentivo à Cultura 2017-2018</u>                                                                                                    |                                         |                                       |                          |                                                                 |                                                                              |                                                              |
|                                                                                                    | PREFEITURA<br>BELD HORIZONTE | A Secretaria Municipal de Cultura, nos termos das Leis Municipais 10.8<br>Municipal 16.514/2016, torna público que estão abertas, entre 22/11/20<br>culturais para o Edital 2017/2018 da Lei Municipal de Incentivo à Cultur | 54/2015 e 11.0<br>017 e 21/01/20<br>'a. | 10/2016, e do D<br>118, as inscriçõe: | ecreto<br>s de projetos  | TIPO: Edita<br>INSCRIÇÕE<br>TAGS: LEI<br>CULTURA B<br>CULTURA P | S: de 22/11/2017 d<br>MUNICIPAL DE INCE<br>H EDITAL LEI MU<br>BH EDITAL LMIC | a 21/01/2018<br>INTIVO À CULTURA BH<br>JNICIPAL DE INCENTIVO |
| Inscrição Pessoa Física                                                                                                    | Inscrição Pe                 | essoa Física                                                                                                    |                                         |                                       |                          |                                                                 |                                                                              |                                                              |

## 8) Selecione a opção EDITAL DA LEI MUNICIPAL DE INCENTIVO À CULTURA 2017-2018

| PACULTURAL                                             | SH                                                                                                    | Eventos                                     | Espaços                                | *<br>Agentes            | E<br>Projetos                                                   | <b>E</b> ntrar                                                                     | CULTURA                                             | BELO HORIZONTE |
|--------------------------------------------------------|----------------------------------------------------------------------------------------------------|---------------------------------------------|----------------------------------------|-------------------------|-----------------------------------------------------------------|------------------------------------------------------------------------------------|-----------------------------------------------------|----------------|
| r projetos                                             | Selecione os tipos 🗸 🗸 Inscrições Abertas                                                                                                    |                                             | Resultados da                          | Secretaria Munic        | ipal de Cultura                                                 |                                                                                    |                                                     |                |
|                                                        | S PELA SECRETARIA MUNICIPAL DE CULTURA X REMOVER TODOS FILTROS X                                                                                                    |                                             |                                        |                         |                                                                 |                                                                                    |                                                     | 1              |
| Edital da Le                                           | ei Municipal de Incentivo à Cultura 2017-2018                                                                                                    |                                             |                                        |                         |                                                                 |                                                                                    |                                                     |                |
| PREFEITURA<br>BELD HORIZONTE<br>STERANDO HAR DER MEETA | A Secretaria Municipal de Cultura, nos termos das Leis Municipais 10.<br>Municipal 16.514/2016, torna público que estão abertas, entre 22/11/<br>culturais para o Edital 2017/2018 da Lei Municipal de Incentivo à Cultu | 854/2015 e 11.0<br>(2017 e 21/01/20<br>ura. | )10/2016, e do D<br>018, as inscriçõe: | ecreto<br>5 de projetos | TIPO: Edite<br>INSCRIÇÕE<br>TAGS: LEI<br>CULTURA E<br>CULTURA P | I<br>ES: de 22/11/2017<br>MUNICIPAL DE INCE<br>IH EDITAL LEI MU<br>IBH EDITAL LMIC | a 21/01/2018<br>ENTIVO À CULTUR<br>UNICIPAL DE INCE |                |
| Inscrição P                                            | 'essoa Física                                                                                                    |                                             |                                        |                         |                                                                 |                                                                                    |                                                     |                |
| PREFEITURA<br>BELO HORIZONTE                           | Para se inscrever como pessoa física, o empreendedor do projeto cult<br>e possuir comprovada atuação na área cultural.                                                                                                   | tural dever ser o                           | lomiciliado em E                       | elo Horizonte           | TIPO: <b>Edita</b><br>Inscriçõe<br>Tags:                        | <b>II</b><br>: <b>s</b> : de 22/11/2017                                            | a 21/01/2018                                        |                |
| Inscrição P                                            | 'essoa Jurídica                                                                                                    |                                             |                                        |                         |                                                                 |                                                                                    |                                                     |                |
|                                                        |                                                                                                    |                                             |                                        |                         |                                                                 |                                                                                    |                                                     |                |

### 9) No CANTO SUPERIOR DIREITO, selecione o tipo de inscrição: PESSOA FÍSICA ou PESSOA JURÍDICA

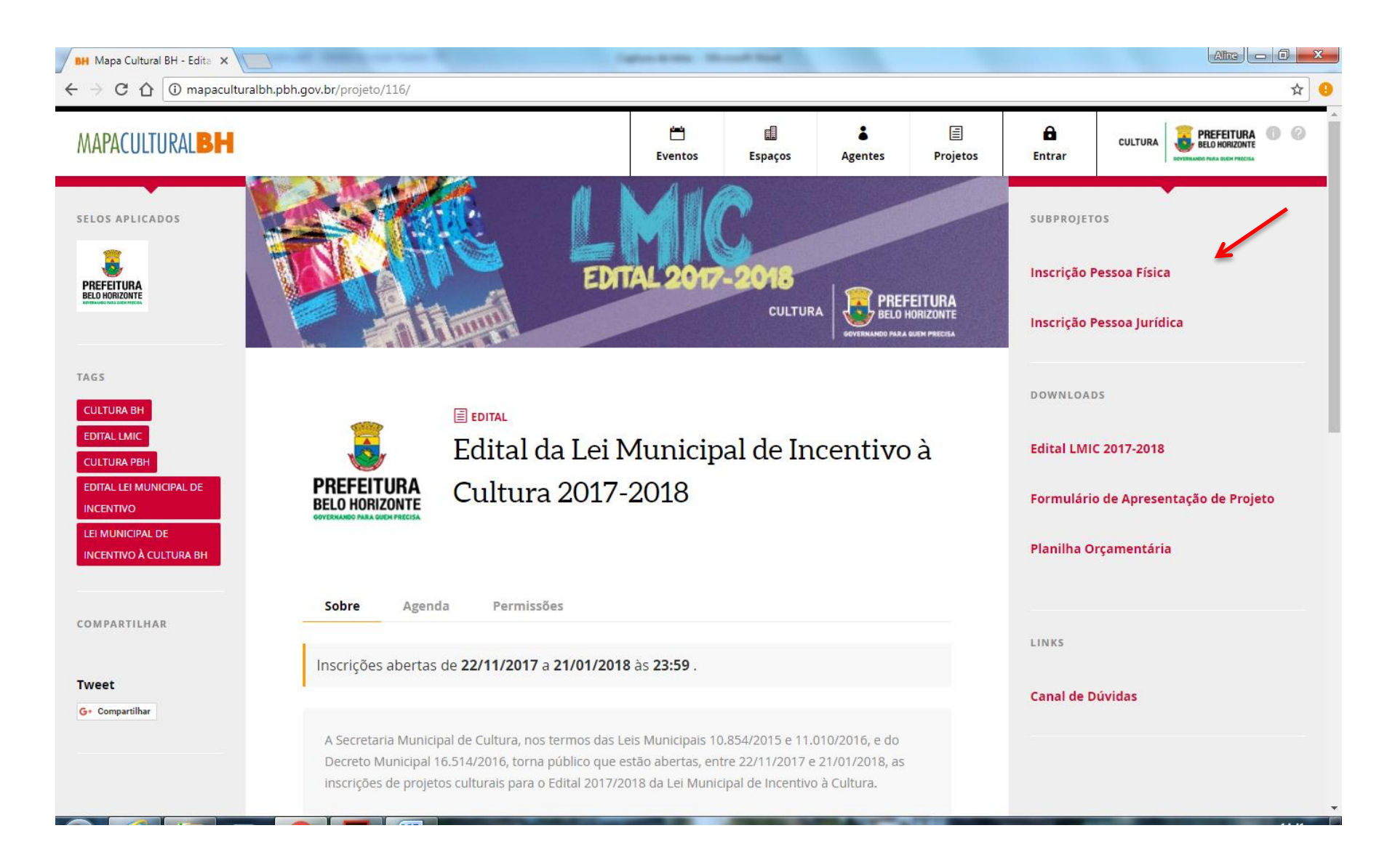

## 10) Clique em INSCRIÇÃO ONLINE

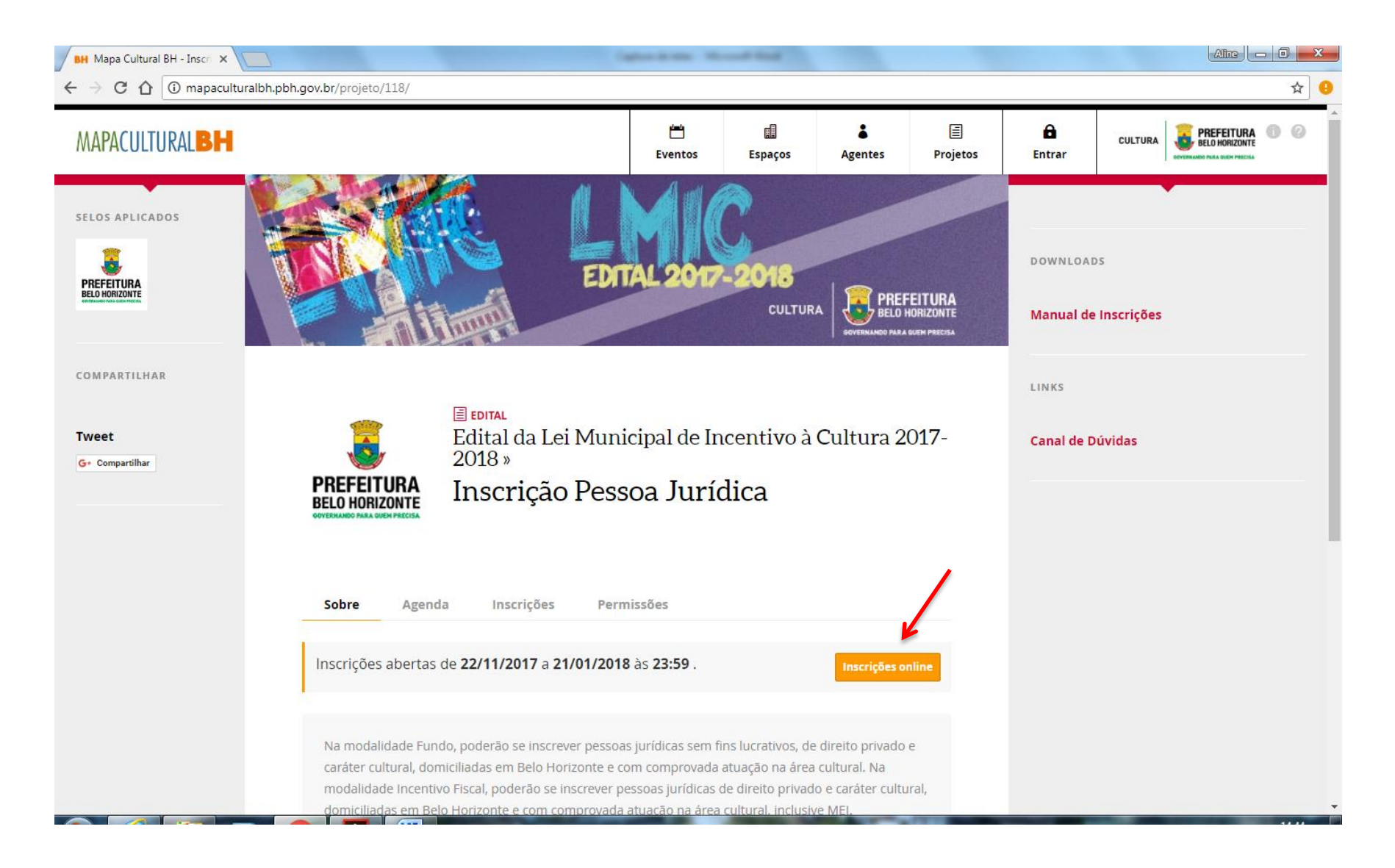

11) Na opção **AGENTE** que aparecerá logo abaixo, insira o nome do Empreendedor cadastrado (caso não apareça, é provável que o cadastro esteja incompleto. Neste caso, retorne ao **CADASTRO**, clique em **EDITAR** e preencha os campos faltantes). Após clicar em **INSCRIÇÃO ONLINE** e selecionar o **AGENTE**, será aberta a seção específica para inscrição do projeto

| BH Mapa Cultural BH - Inscri 🗙 | of these areas and that the second states of the second states of the se |     |
|--------------------------------|----------------------------------------------------------------------------------------------------|-----|
| ← → C ☆ 🛈 mapaculturalbh.pl    | bh.gov.br/projeto/118/#tab=inscricoes                                                                                                    | ☆ 🙂 |
|                                | Sobre       Agenda       Inscrições       Permissões         Cada Empreendedor poderá inscrever, no máximo, um projeto na modalidade Fundo e um projeto na modalidade Incentivo Fiscal, sendo vedada a apresentação do mesmo projeto cultural nas duas modalidades. Será permitido anexar, além dos documentos cadastrais obrigatórios, 30 arquivos de documentação complementar.            Baixar o regulamento                                                                                                    | •   |
|                                | Para iniciar sua inscrição, selecione o agente responsável. Ele deve ser um agente individual (pessoa física), com um CPF válido preenchido.<br>Agente responsável pela inscrição                                                                                                    |     |
|                                | Selecione o agente responsável pela inscrição.<br>buscar por nome<br>Cancelar<br>Orgão gestor do Sistema Municipal de Cultura de Belo Horizonte.<br>Reivindicar propriedade                                                                                                    |     |

12) Antes de começar a preencher os dados do projeto, anote o número de PROTOCOLO DE INSCRIÇÃO, que aparecerá nitidamente no alto da tela

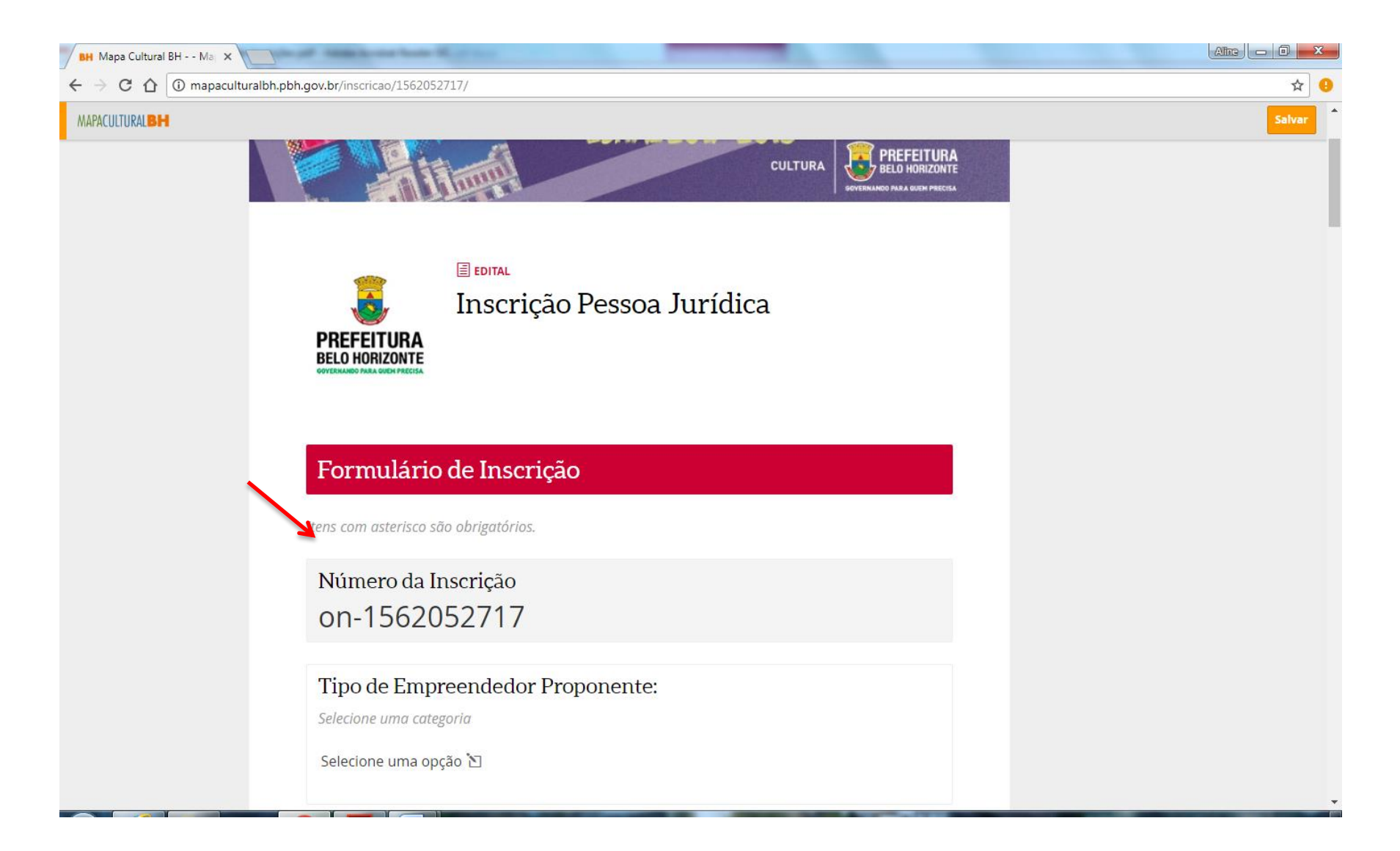

### 13) Preencha os DADOS DO PROJETO

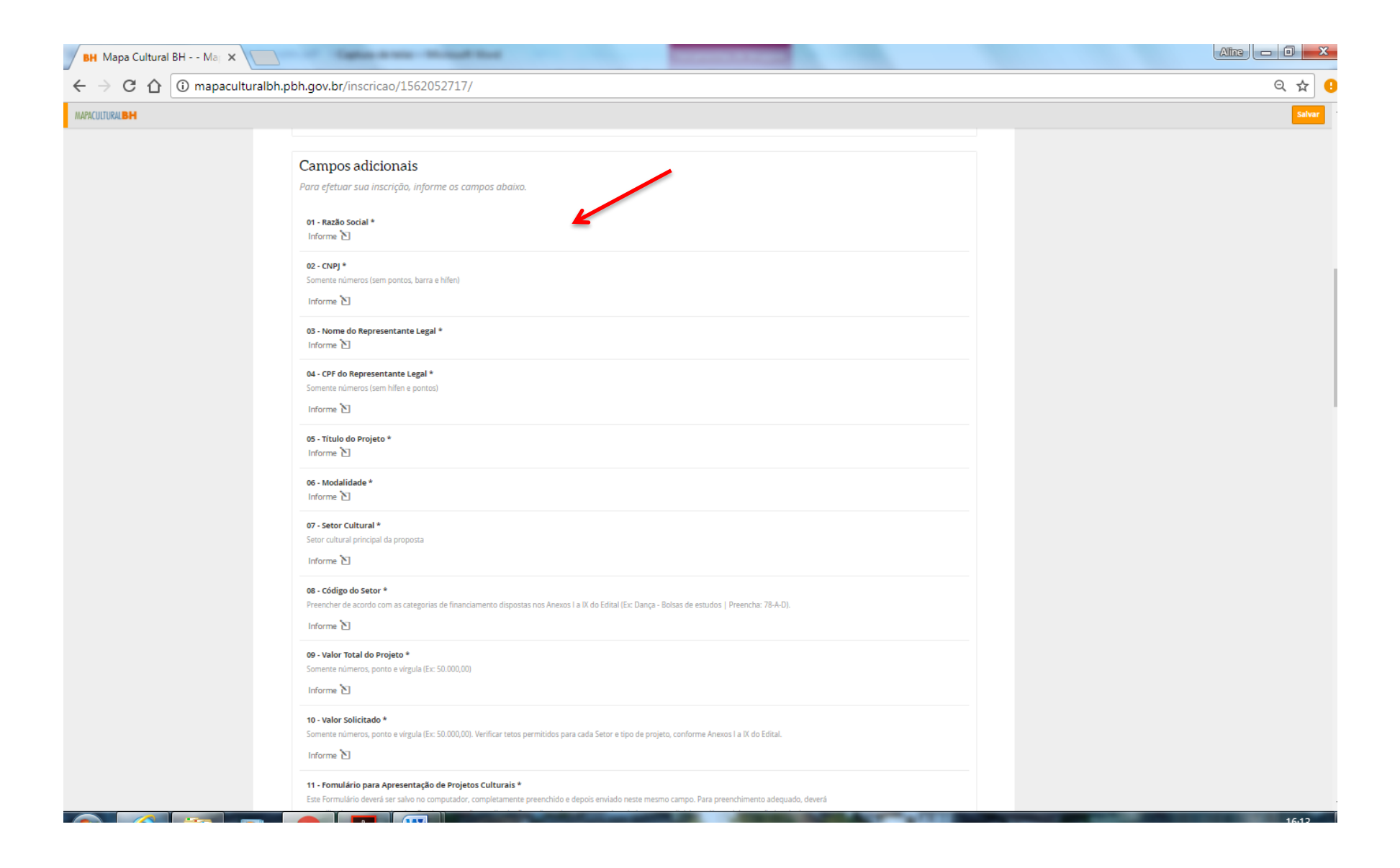

## 14) **ANEXE** todos os documentos exigidos pelo Edital (Artigos 32, 35 e 36)

| BH Mapa Cultural BH Maj 🗙 📃                                        | to play Addition to the State of State of State |          |                 |              |          |   |       |
|--------------------------------------------------------------------|----------------------------------------------------------------------------------------------------|----------|-----------------|--------------|----------|---|-------|
| $\leftarrow$ $\rightarrow$ C $\bigtriangleup$ (i) mapaculturalbh.p | bh.gov.br/inscricao/1562052717/                                                                                                    |          |                 |              |          |   | ବ 🕁 🔒 |
| MAPACULTURAL                                                       |                                                                                                    | Eventos  | <b>E</b> spaços | a<br>Agentes | Projetos |   |       |
|                                                                    | 11. fomulário para Apresentação de Projetos Culturais *         Exte Formulário deverá ser salvo no computador, completamente preenchido e depois enviado neste mesmo campo. Para preenchimento adequado, deverá ser sultidado o programa Acrobat Reader em versão atualizada. Caso não tenha o programa instalado, acesse o link https://jet.adobe.com/kr/reader/ para fazer o download. O uso de versões ameriores do programa ou outros letores de PDF pode prejudicar o bom funcionamento e ocasionar erros de preenchimento no Formulário (Tipo de arquivo admitido: PDF / Tamanho máximo: 2 MB). (La baixar modelo)         12. Flanilha Orçamentária *       Do modelo de Planilha Orçamentária deverá ser baixado, preenchido, salvo no computador e depois enviado neste mesmo campo (Tipo de arquivo admitido: PDF / Tamanho máximo: 2 MB). (La baixar modelo)         13. cópia do Cartão CNPJ *       (Tipo de arquivo admitido: PDF / Tamanho máximo: 2 MB)         14. cópia do Documento de Identidade do Representante Legal *       RG, Passaporte, CNH, etc. Observação: enviar documento frente e verso (Tipo de arquivo admitido: PDF / Tamanho máximo: 2 MB)         15. cópia do CPF do Representante Legal *       Enviar documento frente e verso (Tipo de arquivo admitido: PDF / Tamanho máximo: 2 MB)                                                                                                    |          |                 |              |          |   | Siver |
|                                                                    | Documentação Complementar 01<br>(Tipo de arquivo admitido: PDF / Tamanho máximo: 2 MB)<br>Documentação Complementar 02                                                                                                    | 1 Enviar |                 |              |          |   |       |
|                                                                    | (Tipo de arquivo admitido: PDF / Tamanho máximo: 2 MB) Documentação Complementar O3 (Tipo de arquivo admitido: PDF / Tamanho máximo: 2 MB)                                                                                                    | 1 Enviar |                 |              |          |   |       |
|                                                                    | Documentação Complementar 04<br>(Tipo de arquivo admitido: PDF / Tamanho máximo: 2 MB)                                                                                                    | 1 Enviar |                 |              |          |   |       |
|                                                                    | Documentação Complementar 05<br>(Tipo de arquivo admitido: PDF / Tamanho máximo: 2 MB)                                                                                                    | 1 Enviar |                 |              |          |   |       |
|                                                                    | Documentação Complementar 06<br>(Tipo de arquivo admitido: PDF / Tamanho máximo: 2 MB)                                                                                                    | 🏦 Enviar |                 |              |          |   |       |
|                                                                    | Documentação Complementar 07                                                                                                    |          |                 | _            | _        | _ |       |

### 15) Após a conclusão e conferência de todos os documentos anexados, clique no botão ENVIAR INSCRIÇÃO. Após este comando, NÃO SERÁ POSSÍVEL

### REALIZAR ALTERAÇÕES.

PRONTO! O seu projeto está inscrito

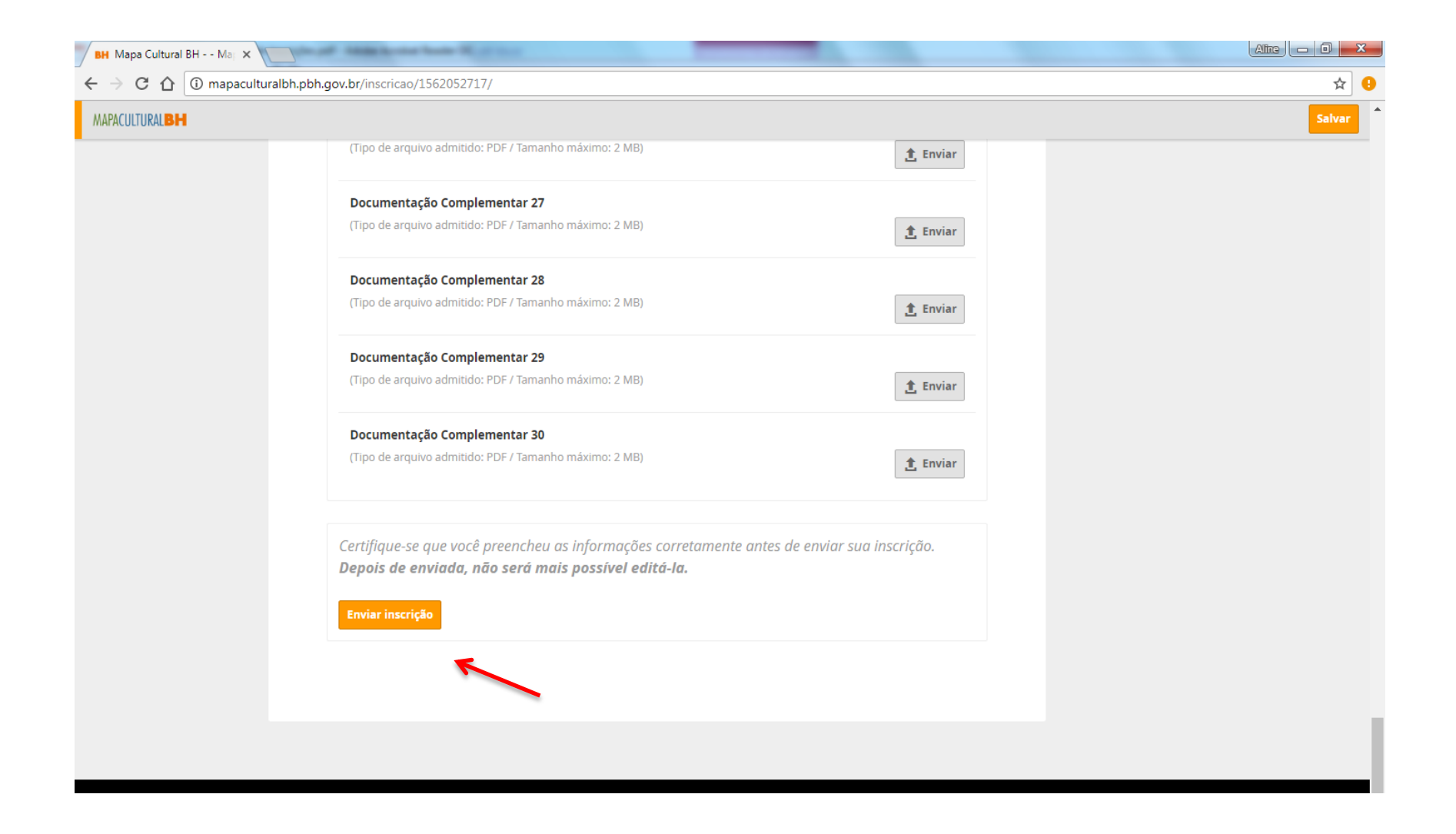

#### **LEMBRETES IMPORTANTES:**

- Só será permitido anexar arquivos em PDF, com máximo de 2MB (dois megabytes);

- Além da documentação cadastral obrigatória, será facultado anexar até 30 (trinta) arquivos no sistema, todos com máximo de 2MB (dois megabytes);

- É recomendável que, antes do início da inscrição, todos os Formulários e os Anexos Obrigatórios já estejam preparados e salvos no computador do usuário;

- É possível salvar a inscrição parcialmente e concluir o seu preenchimento em outro momento. Sendo responsabilidade do Empreendedor verificar se todos os arquivos foram devidamente anexados no sistema;

- As inscrições ocorrerão entre 22/11/2017 e 21/01/2018. Não deixe o seu projeto para os últimos dias, a fim de evitar problemas de congestionamento na Plataforma.

### AINDA TEM DÚVIDAS?

Quaisquer dúvidas ou questionamentos poderão ser enviados no link <u>AQUI</u>, até três dias antes do término das inscrições.

Diretoria de Fomento e Economia da Cultura

#### SECRETARIA MUNICIPAL DE CULTURA DE BELO HORIZONTE